# CAD Contest VPN Guide

#### 1. Open settings - Network & Internet - VPN

| ← Settings         |                                 | - a ×               |
|--------------------|---------------------------------|---------------------|
| බ Home             | VPN                             |                     |
| Find a setting     | VPN                             | Related settings    |
| Tind a second 2    |                                 |                     |
| Network & Internet | + Add a VPN connection          |                     |
| 🗇 Status           | logg test                       |                     |
| 12 Ethernet        |                                 |                     |
| 🍄 Dial-up          | Advanced Options                | Have a question?    |
| T VPN              | Allow VPN over metered networks |                     |
| (A)                | Cn On                           |                     |
| G Data usage       | Allow VPN while roaming         |                     |
| Proxy              | Cn Cn                           | Make Windows better |
|                    |                                 |                     |
|                    |                                 |                     |
|                    |                                 |                     |
|                    |                                 |                     |
|                    |                                 |                     |
|                    |                                 |                     |
|                    |                                 |                     |
|                    |                                 |                     |
|                    |                                 |                     |
|                    |                                 |                     |
|                    |                                 |                     |
|                    |                                 |                     |
|                    |                                 |                     |
|                    |                                 |                     |
|                    |                                 |                     |
|                    |                                 |                     |
|                    |                                 |                     |
|                    |                                 |                     |
|                    |                                 |                     |
|                    |                                 |                     |

#### 2.Click "Add a VPN connection"

| Image: Home     VPN       Find a setting     P       VPN     Related settings       Change adspter options     Change adspter options       Change advanced sharing of     Change advanced sharing of |  |
|----------------------------------------------------------------------------------------------------|--|
| Find a setting     P     Related settings       Network & Internet     +     Add a VPN connection     Change adapter options                                                                          |  |
| Network & Internet         Change adapter options           +         Add a VPN connection         Change advanced sharing options                                                                    |  |
| Network & Internet + Add a VPN connection Change advanced sharing of                                                                                                    |  |
|                                                                                                    |  |
| 🖨 Status Retwork and Sharing Center                                                                                                    |  |
| T2 Ethernet                                                                                                    |  |
| Dial-up Advanced Options     Have a question?                                                                                                    |  |
| VPN Allow VPN over metered networks Set up a VPN                                                                                                    |  |
| Get help                                                                                                    |  |
| Allow VPN while roaming                                                                                                    |  |
| Proxy On Make Windows better                                                                                                    |  |
|                                                                                                    |  |
|                                                                                                    |  |
|                                                                                                    |  |
|                                                                                                    |  |
|                                                                                                    |  |
|                                                                                                    |  |
|                                                                                                    |  |
|                                                                                                    |  |
|                                                                                                    |  |
|                                                                                                    |  |
|                                                                                                    |  |
|                                                                                                    |  |
|                                                                                                    |  |
|                                                                                                    |  |
|                                                                                                    |  |
|                                                                                                    |  |
|                                                                                                    |  |
|                                                                                                    |  |

## 3. Fill in the corresponding information

VPN provider : Windows (built-in)

Connection name : Give a random name

Server name or address: 140.116.246.228

**VPN type:** L2TP/Ipsec with pre-shared key

Pre-shared key: cadvpn

Type of sign-in info: User name and password

User name (optional): Your Team Number

(e.g. cada0001)

Password (optional): Your Serial Number

(Can be found in the registration system)

| Windows (built-in)             | ~ |  |
|--------------------------------|---|--|
| opportion pama                 |   |  |
| 123                            |   |  |
| 120                            |   |  |
| erver name or address          |   |  |
| 140.116.246.228                |   |  |
| /PN type                       |   |  |
| 12TP/IPsec with pre-shared key | ~ |  |
| •••••                          |   |  |
| Type of sign-in info           |   |  |
| User name and password         | ~ |  |
| lser name (ontional)           |   |  |
|                                |   |  |
| cada0001                       |   |  |
| cada0001 Password (optional)   |   |  |

### 4. Connect the VPN

| ← Settings         |                                 | - a ×               |
|--------------------|---------------------------------|---------------------|
| ŵ Home             | VPN                             |                     |
| Find a setting     | VPN                             | Related settings    |
| Network & Internet |                                 |                     |
|                    | + Add a VPN connection          |                     |
| 🗇 Status           | ogo test                        |                     |
| 😨 Ethernet         |                                 |                     |
| 🐡 Dial-up          | 22 <sup>123</sup>               | Have a question?    |
| 997 V/DN           | Connect Advanced options Remove |                     |
|                    |                                 |                     |
| Of Data usage      | Advanced Options                |                     |
| Proxy              | Allow VPN over metered networks | Make Windows better |
|                    | On On                           |                     |
|                    | Allow VPN while roaming         |                     |
|                    | Cn.                             |                     |
|                    |                                 |                     |
|                    |                                 |                     |
|                    |                                 |                     |
|                    |                                 |                     |
|                    |                                 |                     |
|                    |                                 |                     |
|                    |                                 |                     |
|                    |                                 |                     |
|                    |                                 |                     |
|                    |                                 |                     |
|                    |                                 |                     |
|                    |                                 |                     |
|                    |                                 |                     |
|                    |                                 |                     |

5. If the connection is successful, the IP will be "140.116.246.228"

IP Address: 140.116.246.228

Internet Service Provider: Taiwan Academic Network

City: Tainan

State/Region: Taiwan